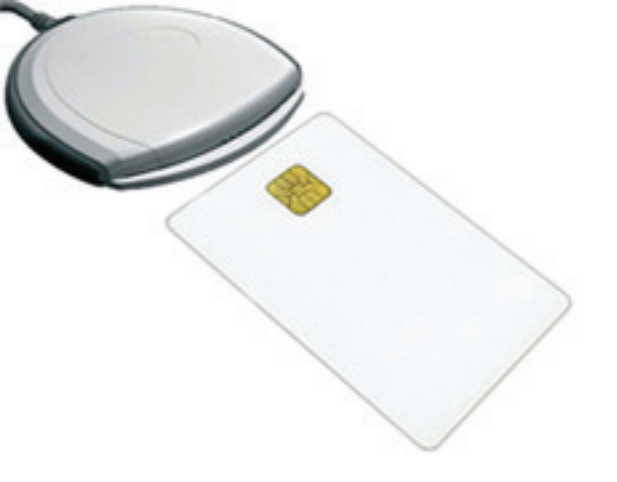

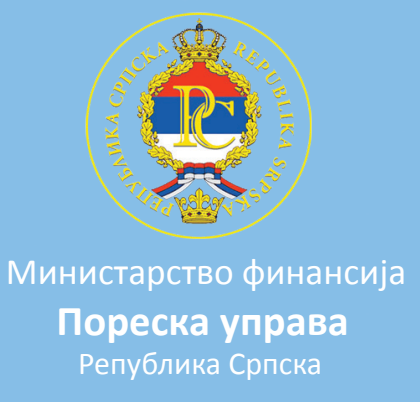

## Упуство за подешавање Internet Explorer-а за приступ серверу Фискал Пореске управе Републике Српске

1. Потребно је да се на десктоп рачунару или лаптопу инсталира програма SCCSP (слика 1) или SafeSign (слика 2), зависно која се смарт картица користи.

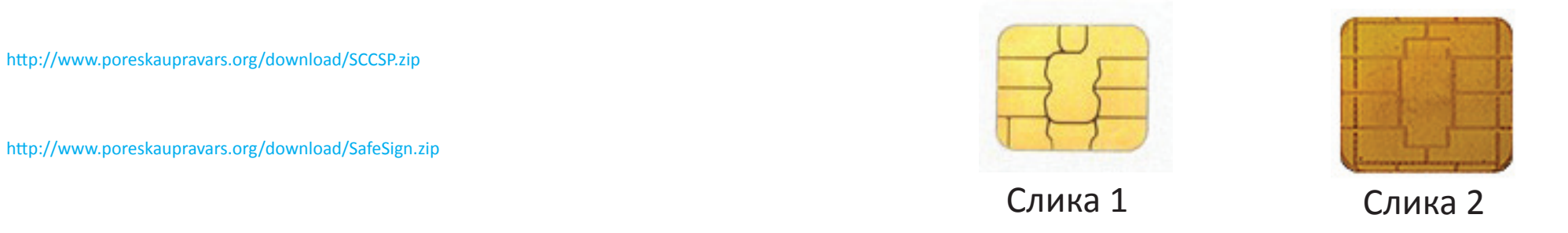

2. Посље завршетка инсталације поставити смарт картицу у читач. Напомена: чип смарт картице мора бити окренут према горе.

Сектор за информационе технологије

3. Покренути Internet Explorer, у адрес бару уњети адресу сервера Фискал https://fiskal.poreskaupravars.org, кликнути на дугме Eentr како би се web страница учитала.

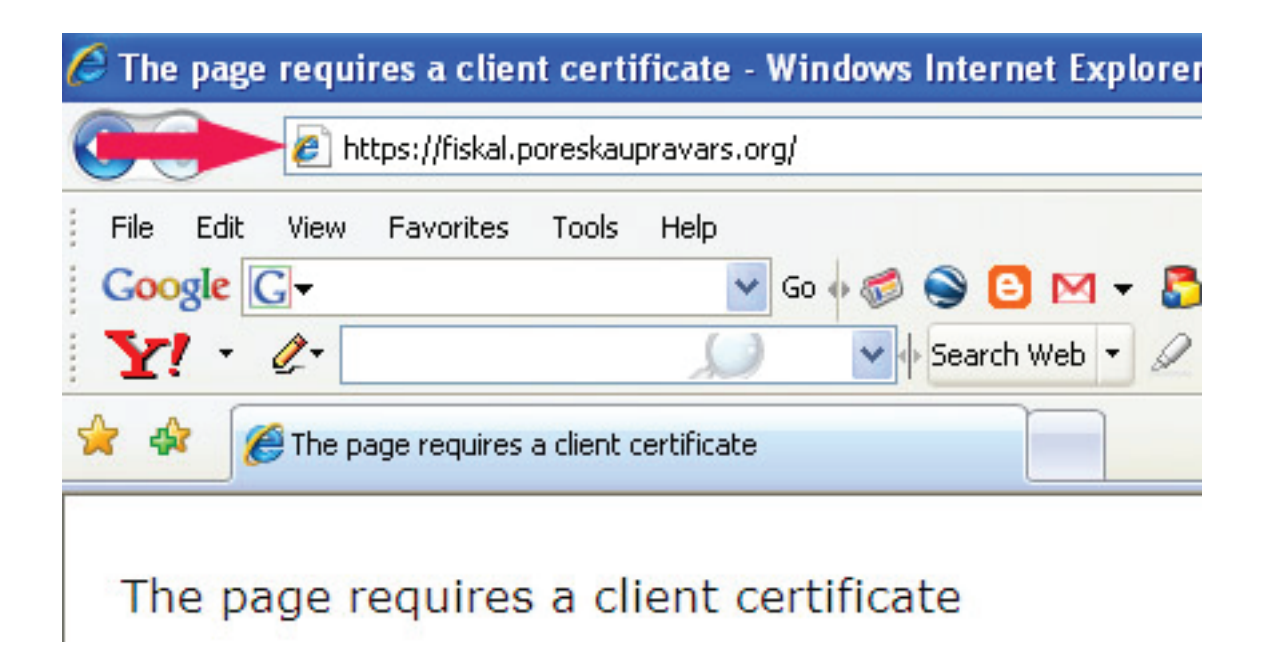

4. Са десна стране адрес бара налази се иконица са сликом катанца. Кликнути на иконицу како би се отворио нови прозор.

|                                         |                     | · +• >   | Goog               | jle      |
|-----------------------------------------|---------------------|----------|--------------------|----------|
|                                         |                     |          |                    |          |
|                                         |                     |          |                    |          |
| 🗐 AutoFill 🔒 Send                       | ito•                |          |                    |          |
| 🗑 AutoFill 🍙 Send                       | ito∓ 🔏              | (C) Mess | enger •            | 🖵 Mv Wet |
| 👕 AutoFill 🍙 Senc<br>il 🔹 🛍 Bookmarks • | ito∓ 🔏<br>\¥Local ▼ | Mess     | enger <del>•</del> | 🛱 My Web |

5. У новом прозору кликнути на Viwe certificates.

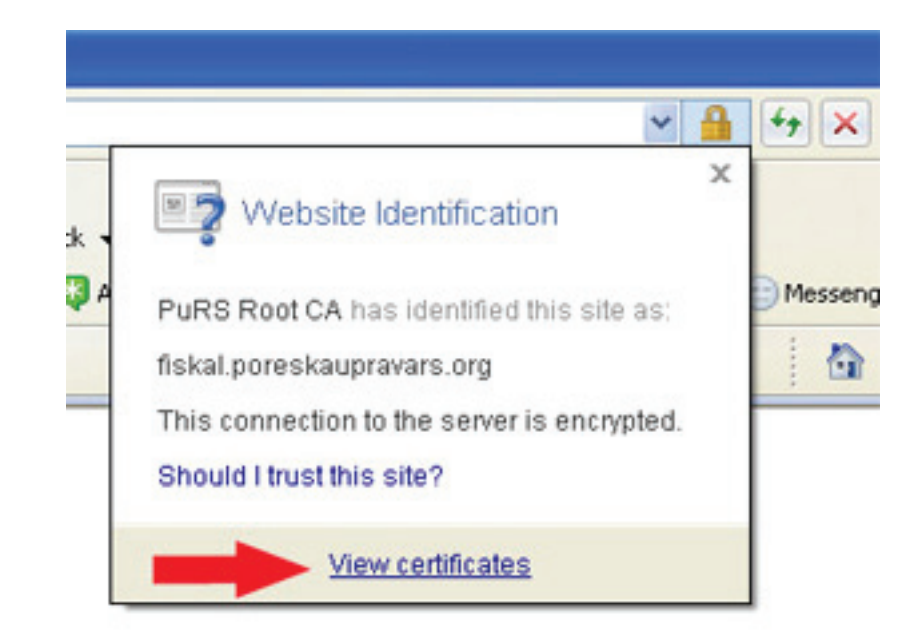

6. У новом прозору који се отвори кликнути на Install Certificate.

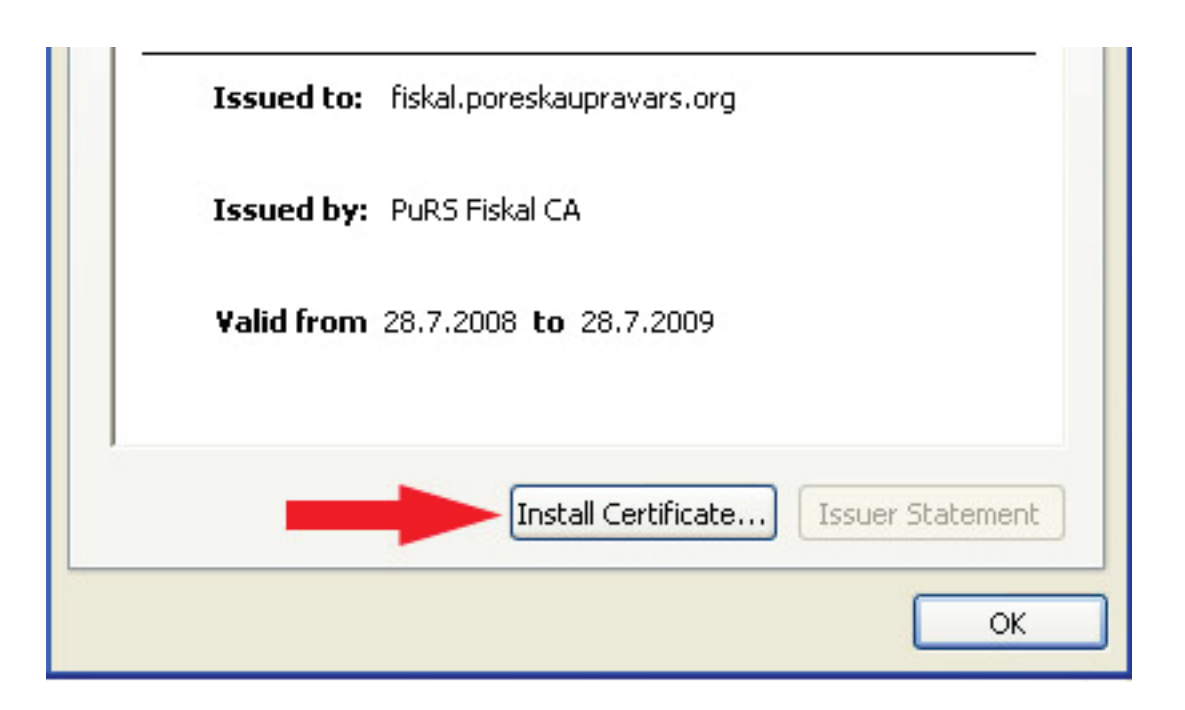

7. Отвориће се нови прозор у коме треба кликнути на Next како би се наставила инсталација.

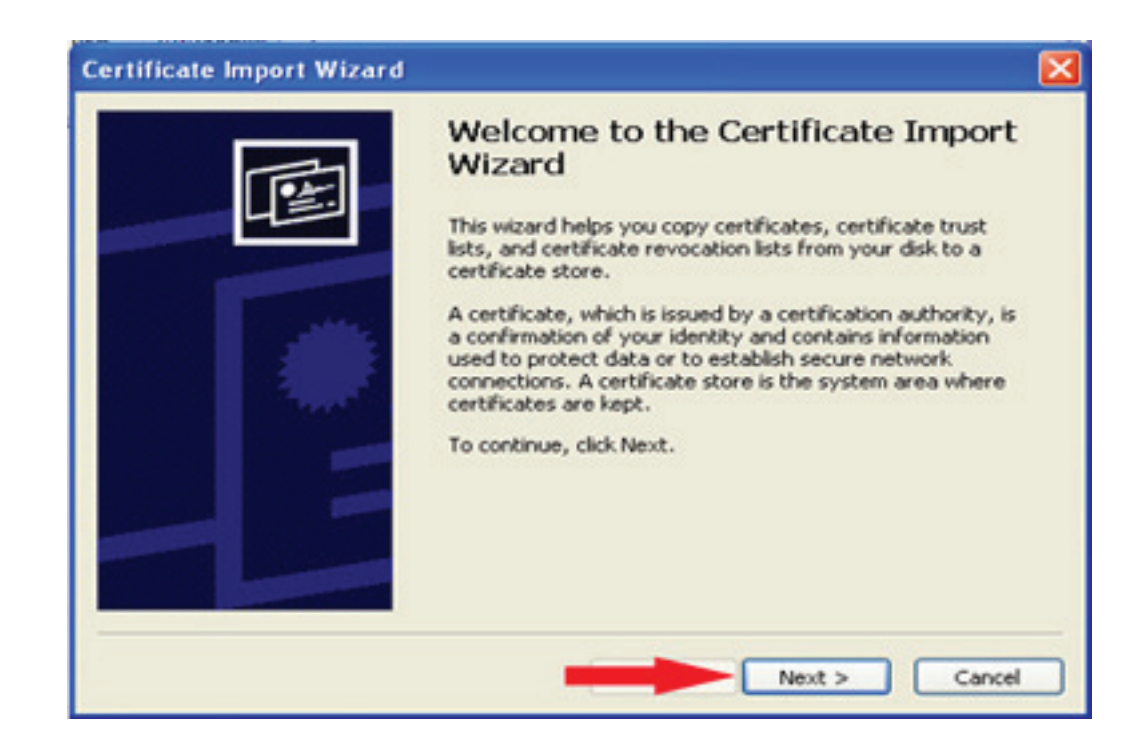

8. У новом прозору треба означиути кружић поред текста Place all certificates in the following store i кликнути на Browse.

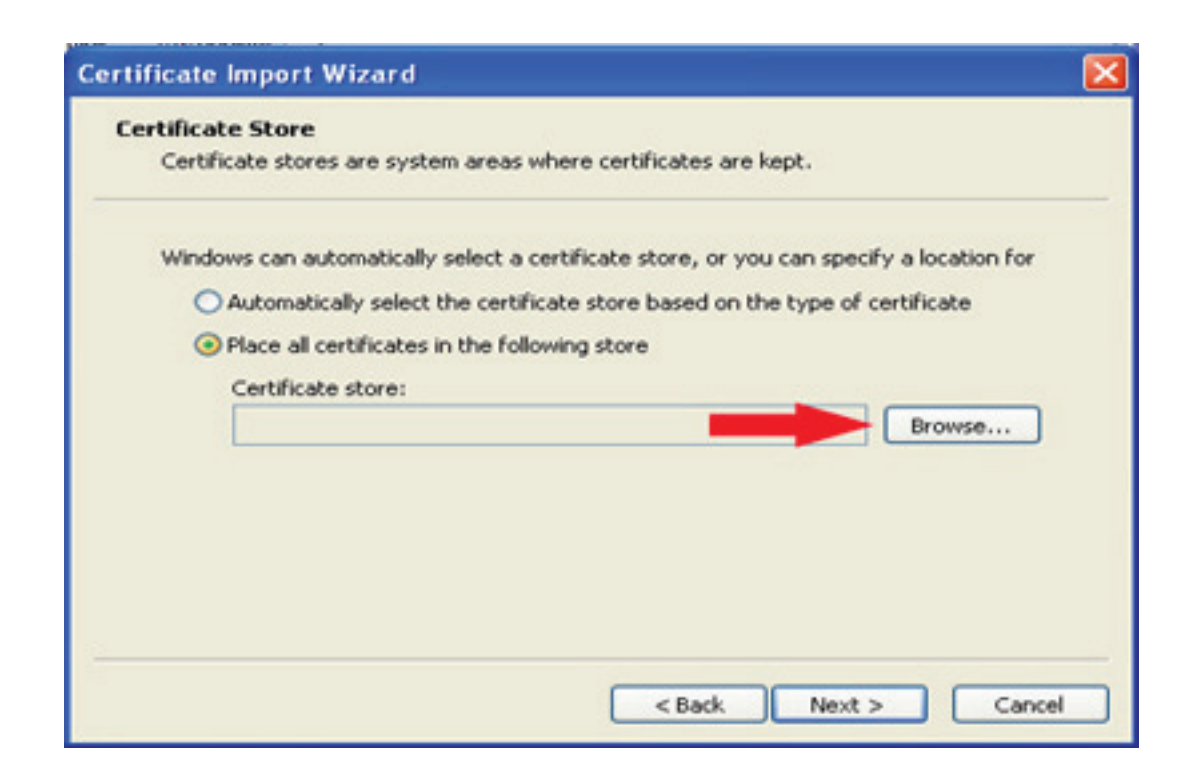

9. У прозору који се отвори означити текст Trusted Root Certification Authorities і кликнути на ОК.

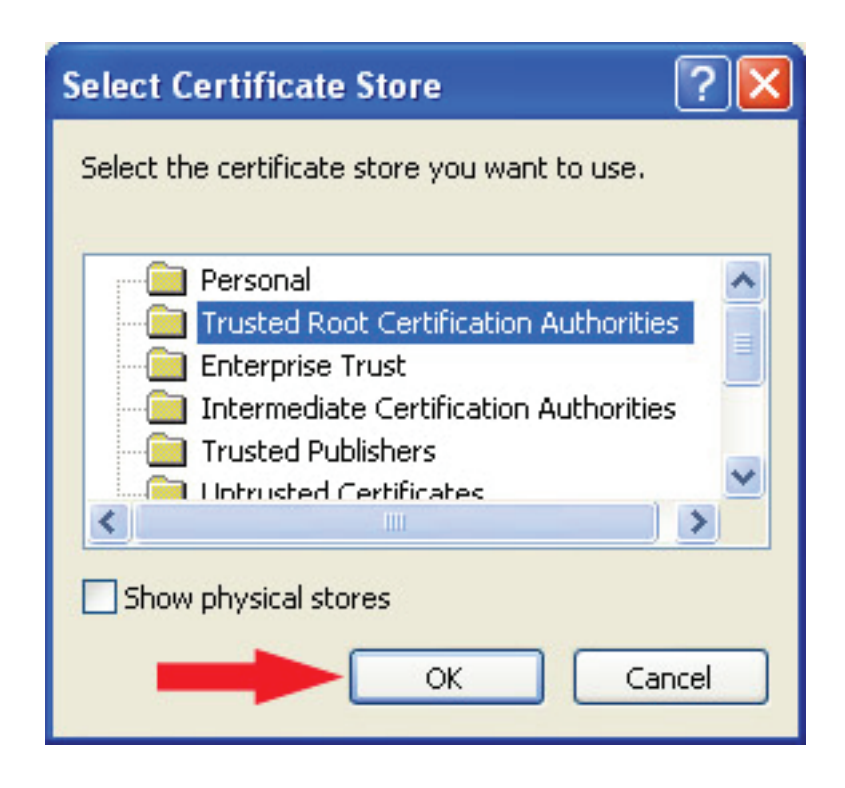

10. У прозору који се отвори кликнути на Next за наставак инсталације.

| ertificate Store                                                                       |
|----------------------------------------------------------------------------------------|
| Certificate stores are system areas where certificates are kept.                       |
| Windows can automatically select a certificate store, or you can specify a location fo |
| O Automatically select the certificate store based on the type of certificate          |
| Place all certificates in the following store                                          |
| Certificate store:                                                                     |
| Trusted Root Certification Authorities Browse                                          |
|                                                                                        |
|                                                                                        |
|                                                                                        |
|                                                                                        |
|                                                                                        |
|                                                                                        |
| Next > Ca                                                                              |

11. Кликнути на Finish како би се завршила инсталација сертификата.

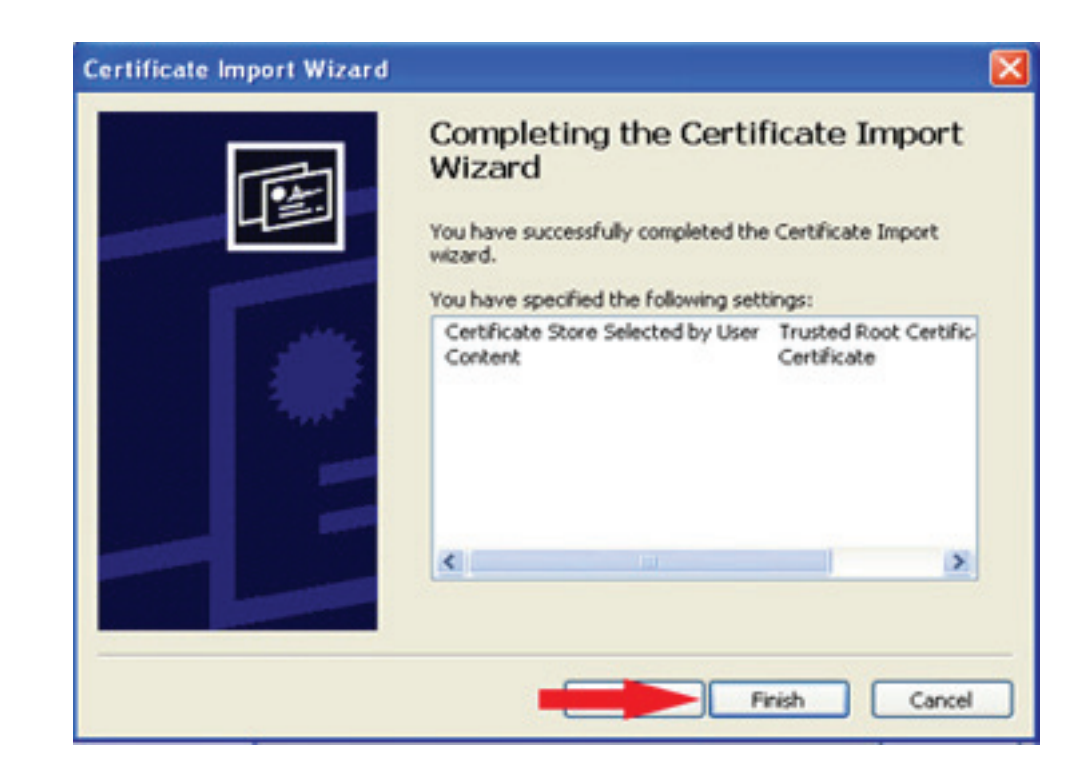

12. Када се заврши инсталација сертификата затворити све прозоре Internet Explorer-а, извадити смарт картицу из читача, посље пар секунди вратити картицу у читач. Када је смарт картица у читачу покренути Internet Explorer, у адрес бару уњети адресу сервера Фискал https://fiskal.poreskaupravars.org, кликнути на Enter kako би се web страница учитала.

 Отвориће се прозор у коме треба изабрати сертификат који је инсталирана на смарт картици тако што кликнете на исти, а потом на ОК. Напомена: Mikron #1 је одабран само за упуство.

| Choose a  | digital certificate                                                                                        |                                                                                                    | ?      |
|-----------|----------------------------------------------------------------------------------------------------|----------------------------------------------------------------------------------------------------|--------|
| Identific | ation<br>The website you want to<br>Please choose a certifica                                              | o view requests identific<br>ate.                                                                        | ation. |
|           | Name                                                                                                    | Issuer                                                                                                   | ^      |
|           | Mikron #1<br>Lukas computers #1<br>Mkm #1<br>Svind #1<br>Profi nova Doboj #1<br>Mladost-trade #1<br>Rcd #1 | PuRS Fiskal CA<br>PuRS Fiskal CA<br>PuRS Fiskal CA<br>PuRS Fiskal CA<br>PuRS Fiskal CA<br>PuRS Fiskal CA | ~      |
|           | <                                                                                                    | 100 c.                                                                                                   | >      |
|           |                                                                                                    | ore Info View Co                                                                                         | Cancel |

14. Прозор који се отвори тражиће да се унесе PIN код, када је унешен PIN кликнути на OK. Напомена: PIN код је четвероцифрени број.

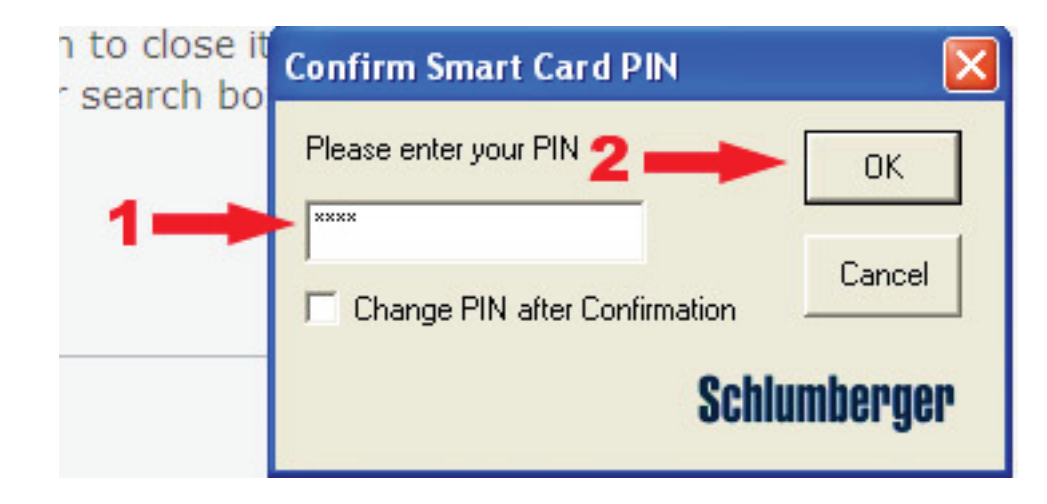

## 15. Посље уношења PIN кода потребно је уњети корисничко има и лозинку.

| Корисничко им | ie:     |
|---------------|---------|
| Лозинка:      |         |
| Запамти по    | одатке  |
|               | Пријава |

Сектор за информационе технологије